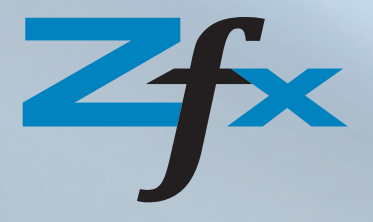

# Zfx<sup>™</sup> Encode Converter<sup>®</sup> Kurzanleitung

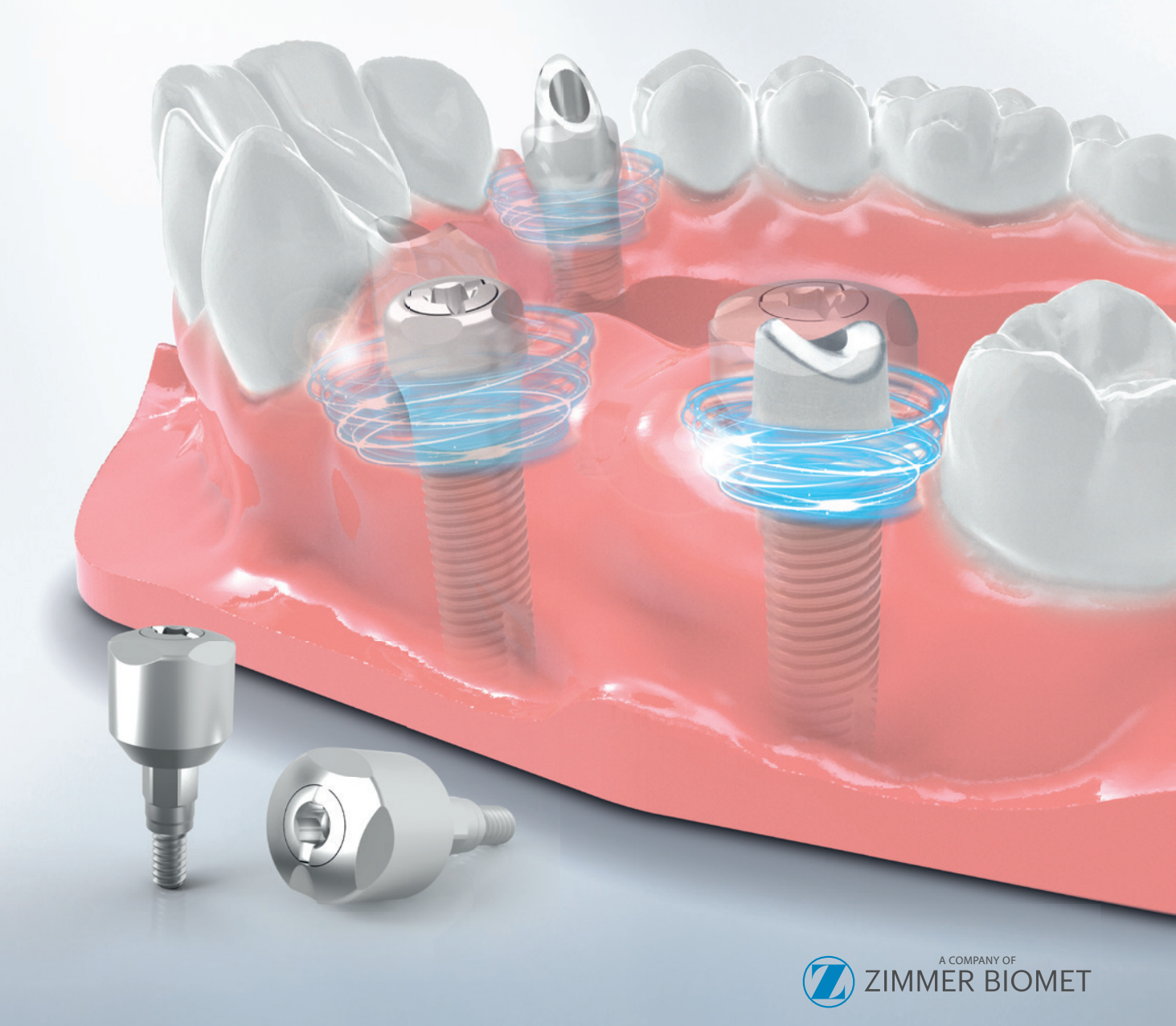

Version: **: 1 / 02.2017** Erstellt am **13.02.2017** Datum des Inkrafttretens: **13.02.2017** Ersetzt Version: -**Seite 2 von 5** 

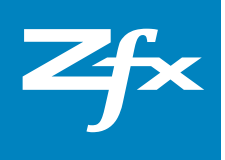

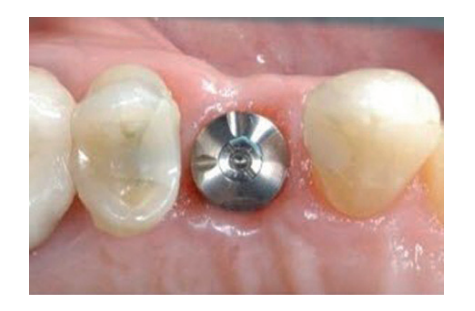

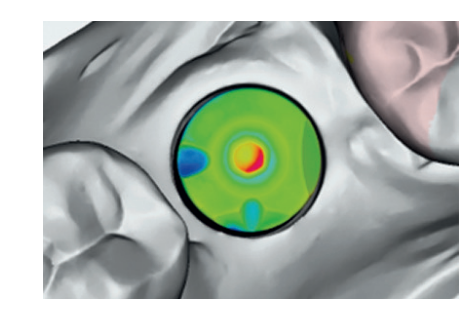

### 1. Wichtige Notizen

#### Version 1 / Januar 2017

Die Kurzanleitung ist Teil des Produktes. Lesen und befolgen Sie die Anweisungen. Bei Nichtbeachtung der Hinweise kann die Garantie erlöschen.

#### Zfx GmbH

Kopernikusstraße 15, 85221 Dachau, Deutschland Tel.: +49 (0)8131 33 244 - 0, Fax: +49 (0)8131 33 244 - 10 info@zfx-dental.com, www.zfx-dental.com

# 2. Allgemeine Informationen – Verwendung

Das Zfx™ Encode® System ist eine praktische Lösung für das Entschlüsseln der 3i Encode Healing Abutments.

Die **Software-Komponente** ermöglicht das Entschlüsseln der 3i Encode Healing Abutments, und das daraus resultierende Ergebnis kann anschließend direkt in der Zfx CAD Software weiter verarbeitet werden um Abutments zu entwerfen. Ebenso kann das digitale Modell mit passendem Analog erzeugt werden. Gefertigt werden die Modelle in einem Zfx Fräszentrum, wahlweise mittels Kunststoff-Lasersinterverfahren oder Fräsverfahren.

Version: **: 1 / 02.2017** Erstellt am **13.02.2017** Datum des Inkrafttretens: **13.02.2017** Ersetzt Version: -**Seite 2 von 5** 

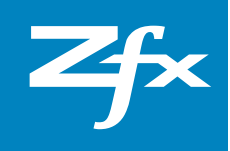

# 3. Indikationen

- × Ideal für Sofortbelastung
- × Geeignet für IOS Scandaten
- × Geeignet für digitalen Arbeitsprozess

#### 4. Vorteile

- × Sofortbelastung
- × Lediglich einmalige Entnahme des Healing Abutments erforderlich
- **x** Gingivaschonend
- × Einfache Handhabung
- × Genaues Arbeiten
- × Weniger Fehlerquellen
- × Flexibel

# 5. Gebrauchsanweisung Software

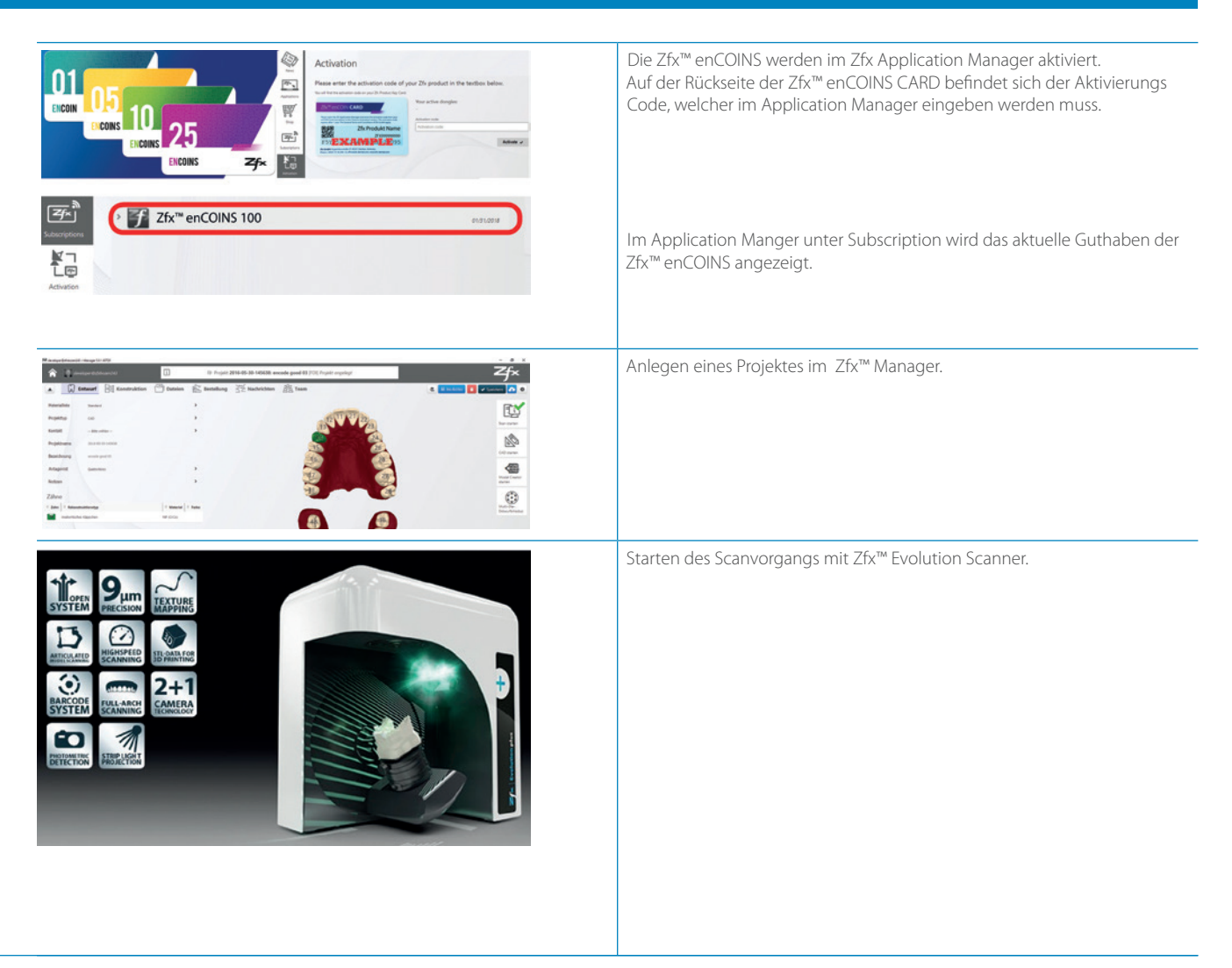

Version: **: 1 / 02.2017** Erstellt am **13.02.2017** Datum des Inkrafttretens: **13.02.2017** Ersetzt Version: -**Seite 2 von 5** 

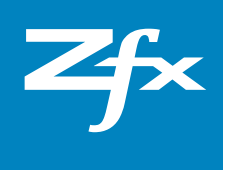

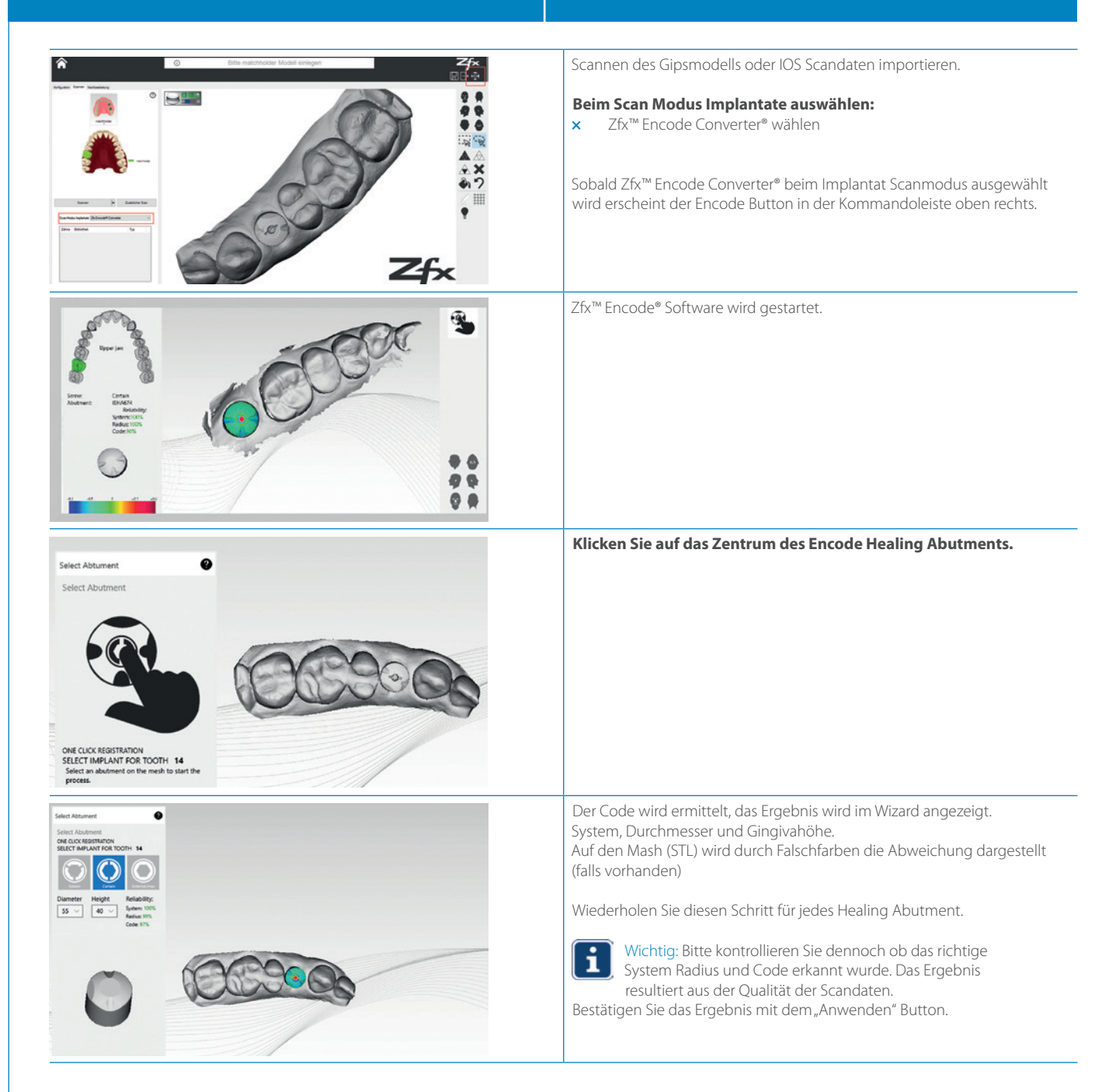

Version: **: 1 / 02.2017** Erstellt am **13.02.2017** Datum des Inkrafttretens: **13.02.2017** Ersetzt Version: -**Seite 2 von 5** 

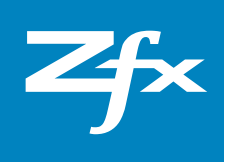

| Exercited Advances     Select Advances     Control     Control     Control     Net Control     Control                                               <                                                                                                    | Nun können Sie das Resultat exportieren.<br>Klicken Sie auf Export STL.                                                                                                    |
|----------------------------------------------------------------------------------------------------|----------------------------------------------------------------------------------------------------|
| Billing<br>To exort the poject your account "developen@zhbozen243" will be debited with the following<br>number of coris.<br>Service Units: "F<br>Would you like to continue?<br>No Ves<br>Billing<br>Billing<br>The debit ress scores/LA.<br>Current scores/LA.<br>Current scores/LA.<br>Curren | <ul> <li>Wichtig: Nun erscheint ein Dialogfenster in dem die Anzahl der<br/>Encoins angezeigt wird, die abgebucht werden.<br/>Für jedes EnCode Healing Abutment das konvertiert wurde wird<br/>1 EnCoin abgebucht.</li> <li>Durch das Bestätigen (Ja) erfolgt die Buchung.<br/>Nach erfolgter Buchung wird der Neue EnCoin Stand angezeigt.<br/>Daten werden exportiert.</li> </ul> |
| 1                                                                                                    | Nun haben Sie alle nötigen Dateien in Ihrem Manager Projekt verfügbar und<br>Sie können wie gewohnt mit der Zfx™ Design CAD fortfahren.                                                                                                    |